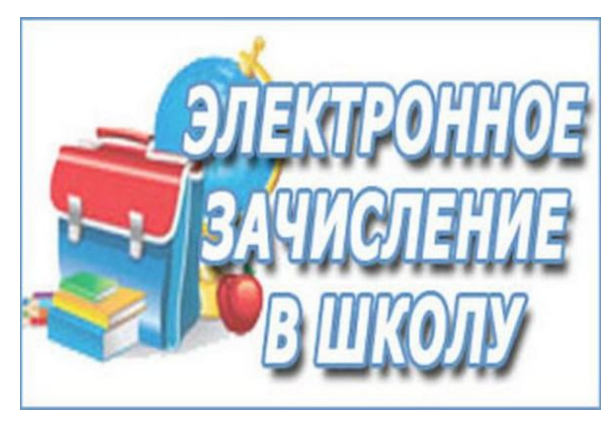

## Инструкция по вводу данных при подаче заявления в первый класс

1. Зайдите на Портал образовательных услуг Челябинской области по адресу

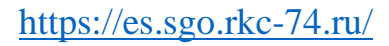

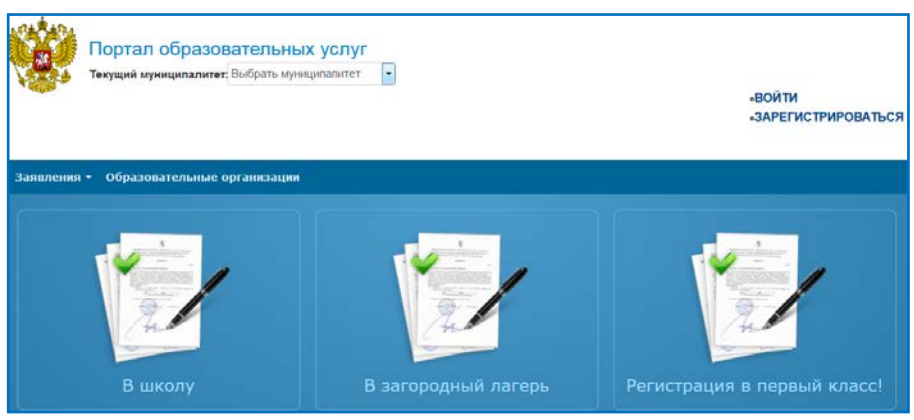

2. Для подачи заявления в первый класс зайдите в раздел «Регистрация в первый класс».

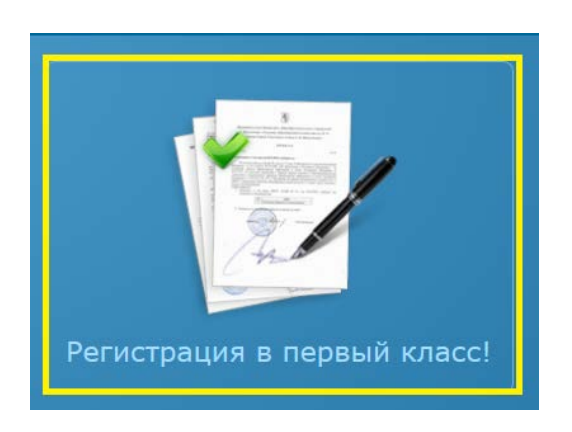

3. Выберите свой муниципалитет из предложенного списка

| 💓 Пор                                                                                                    | тал образовательных услуг Челяб                                                                                                    | бинской области                                                                                            | Поиск заявления/обращения по но                                                                                                    | меру Сустур ЕСИА<br>ВХОД                                    |
|----------------------------------------------------------------------------------------------------|----------------------------------------------------------------------------------------------------|----------------------------------------------------------------------------------------------------|----------------------------------------------------------------------------------------------------|-------------------------------------------------------------|
| Регист                                                                                                    | рация обращения в                                                                                                    | общеобразо                                                                                                 | вательную организаци                                                                                                    | ю в первый класс                                            |
| Внимание! Усл                                                                                                    | луга подачи обращения гарантированно ра                                                                                                    | аботает в двух последних                                                                                   | версиях браузеров Google Chrome, Firefox, Inte                                                                                        | rnet Explorer, Safari, Яндекс                               |
| Внимание!<br>Данные заполн<br>Проверочное с<br>При входе чере<br>Чтобы перейти<br>документах, да<br>Указание не по | ияются на основании информации из докул<br>лово использует кириллицу в любом регис<br>за ЕСИА, для подтвержденных пользовател<br>и а следующий шаг, корректно заполните<br>же если поля не обозначены «*».<br>лных или ошибочных данных может являт  | ментов.<br>стре и цифры.<br>пей будут автоматически<br>все поля, обозначенные «<br>ься основанием для анну | заполнены паспортные данные заявителя и а<br>*». Данные, заполненные Вами, должны полно<br>пирования заявления образовательной органи | црес регистрации.<br>ютью совпадать с данными в<br>изацией. |
| Выбер                                                                                                    | ите муниципалит                                                                                                    | ет                                                                                                    |                                                                                                    |                                                             |
| Муниципалитет                                                                                                    | Не выбран<br>Не выбран<br>Снежниский городской округ<br>Локомотивный городской округ<br>Кыштымский игородской округ<br>Каштыский иуниципальный район<br>Озерский городской округ<br>Ашинский куниципальный район<br>Верхнеуфалейский городской округ | Выбрать<br>© 2007-2016 ЗАО «ИРТе                                                                           | <b>х».</b> Все права защищены.                                                                                                    |                                                             |

4. **ВНИМАНИЕ!** Заполнение всех полей должно производиться на основании документов. Данные, заполненные Вами, должны полностью совпадать с данными, указанными в документах, даже если поля не отмечены «\*».

Указание неполных или ошибочных данных может являться основанием для аннулирования заявления.

5. Для регистрации обращения заполните предложенные формы:

Заполнить данные о заявителе:

- фамилия;

- имя;
- отчество;
- тип заявителя;
- тип родства.

## Данные удостоверения личности:

- тип документа (паспорт);
- серия, номер, кем выдан, дата выдачи

| Вы выбрали муници<br>Ланные заявит  | палитет Локомотивный городской округ Выбрать друго                                                              | Й                            |                                                   |
|-------------------------------------|----------------------------------------------------------------------------------------------------|------------------------------|---------------------------------------------------|
| Заявитель                           |                                                                                                    | Удостоверени                 | е личности                                        |
| Фамилия*                            |                                                                                                    | Тип документа                | Паспорт РФ                                        |
| Внимание!                           | To a second second second second second second second second second second second second second second second s | Серия*                       |                                                   |
| Бведите корректи<br>50-ти символов. | чую фамилию. Только кириллица, «прооел» или «-», до                                                             | Внимание!                    |                                                   |
| Имя*                                |                                                                                                    | поле должно сод              | сермате число из ч цифр                           |
| Внимание!                           | Номер*                                                                                                    |                              |                                                   |
| Введите корректи<br>символов.       | ное имя. Только кириллица, «пробел» или «-», до 50-ти                                                           | Внимание!<br>Поле должно сод | цержать число из 6 цифр                           |
| Отчество                            |                                                                                                    | Кем выдан*                   |                                                   |
|                                     | При наличии заполняется обязательно                                                                             |                              |                                                   |
| Тип заявителя*                      | Законный представитель                                                                                          | Внимание!<br>Это поле являет | ся обязательным. Максимальная длина 500 символов. |
| Тип родства*                        | Не выбрано                                                                                                    |                              |                                                   |
|                                     |                                                                                                    | дата выдачи                  |                                                   |
|                                     |                                                                                                    | Внимание!<br>Введите коррект | ную дату не больше текущей. Формат: ДД.ММ.ГГГГ    |

6. Заполнить данные ребенка и сведения о документе, удостоверяющем личность (свидетельство о рождении)

| Данные ребен      | ка                                  |               |                                  |
|-------------------|-------------------------------------|---------------|----------------------------------|
| ΦИΟ               |                                     | Сведения о до | кументе, удостоверяющем личность |
| Фамилия*          |                                     | Тип документа | Свидетельство о рождении         |
| Имя*              |                                     | Серия*        |                                  |
| Отчество          |                                     | Номер*        |                                  |
|                   | При наличии заполняется обязательно |               |                                  |
| Дата рождения*    |                                     |               |                                  |
| Место<br>рождения |                                     |               |                                  |

7. Заполнить адрес регистрации и адрес проживания ребенка. Если адрес регистрации совпадает с адресом проживания, то нажать соответствующую кнопку.

| Адрес регистра                                                 | ции ребенка                                                                                           | Адрес проживания ребенка                                                                                                    |                     |
|----------------------------------------------------------------|----------------------------------------------------------------------------------------------------|----------------------------------------------------------------------------------------------------|---------------------|
| Регион*                                                        |                                                                                                    | Регион*                                                                                                    |                     |
| Внимание!<br>Введите корректн<br>«\», «(», «)» или «           | ое название региона. Только кириллица, «пробел», «/»,<br>-», до 50-ти символов.                       | Внимание!<br>Введите корректное название региона. Только кириллица,<br>«\», «(», «)» или «-», до 50-ти символов.                               | «пробел», «/»,      |
| Район                                                          |                                                                                                    | Район                                                                                                    |                     |
| Город/Населенный<br>пункт*                                     |                                                                                                    | Город/Населенный<br>пункт*                                                                                                    |                     |
| Внимание!<br>Введите корректн<br>кириллица, цифре<br>символов. | ое название города или населеного пункта. Только<br>ы, «пробел», «/», «\», «(», «)» или «-», до 30-ти | Внимание!<br>Введите корректное название города или населеного пунк<br>кириллица, цифры, «пробел», «/», «\», «(», «)» или «-», до<br>символов. | та. Только<br>30-ти |
| Улица*                                                         |                                                                                                    | Улица*                                                                                                    |                     |
| Внимание!<br>Введите корректн<br>«пробел», «/», «\»            | ое название улицы. Только кириллица, цифры,<br>, «(», «)» или «-», до 150-ти символов.                | Внимание!<br>Введите корректное название улицы. Только кириллица, ц<br>«пробел», «/», «\», «(», «)» или «-», до 150-ти символов.               | џифры,              |
| Дом (корпус,<br>строение)                                      |                                                                                                    | Дом (корпус,<br>строение)                                                                                                    |                     |
| Квартира                                                       |                                                                                                    | Квартира                                                                                                    |                     |
|                                                                | Адрес регистрации сов                                                                                 | адает с адресом проживания                                                                                                    |                     |

8. Заполнить контактную информацию:

- указать способы связи (указать в контактных данных свой e-mail или телефон).

| Контактная информация                                                            |                   |  |
|----------------------------------------------------------------------------------|-------------------|--|
| Способы связи                                                                    | Контактные данные |  |
| E-mail                                                                           | E-mail            |  |
| 🔲 Телефон                                                                        | Телефон           |  |
| Внимание!<br>Выберите хотя бы один способ связи и заполните соответствующее поле |                   |  |

- 9. Заполнить дополнительные параметры:
- свойства требуемой ООО (указать программу обучения);
- льготную категорию (без льготы, имеется льгота)

| Дополнительные параметры |                             |                    |               |            |   |
|--------------------------|-----------------------------|--------------------|---------------|------------|---|
| Свойства требу           | иемой ООО                   | Лы                 | готная катего | ория       |   |
| Программа<br>обучения    | Начальное общее образование | •                  | Льгота        | Без льготы | • |
|                          | Загру                       | зить ОО по выбранн | ым параметра  | м          |   |

Нажать кнопку «Загрузить ОО по выбранным параметрам»

10. Выбрать Образовательную организацию и класс

| Общеобразова      | тельные организации            |                               |
|-------------------|--------------------------------|-------------------------------|
| Выбор ООО         |                                | Выбранная организация и класс |
| Организация       | МКОУ СОШ №2                    |                               |
| Класс             | Не выбран                      |                               |
| Выберите предпочи | пе выоран<br>1-а<br>1-б<br>1-в |                               |
|                   | 1-r                            |                               |

## 11. Если необходимо отменить выбор, нажать соответствующую кнопку

| Выбор ООО   |             | Выбранная организация и класс                                 |
|-------------|-------------|---------------------------------------------------------------|
| Организация | МКОУ СОШ №2 | МКОУ СОШ №2, 1-6 класс<br>(Вакансий: 30, обращений подано: 0) |
| Класс       | 1-δ 🔹       | Отменить выбор                                                |

12. Подтвердите согласие на обработку персональных данных. Ввести проверочное слово. Нажать кнопку «Зарегистрировать обращение».

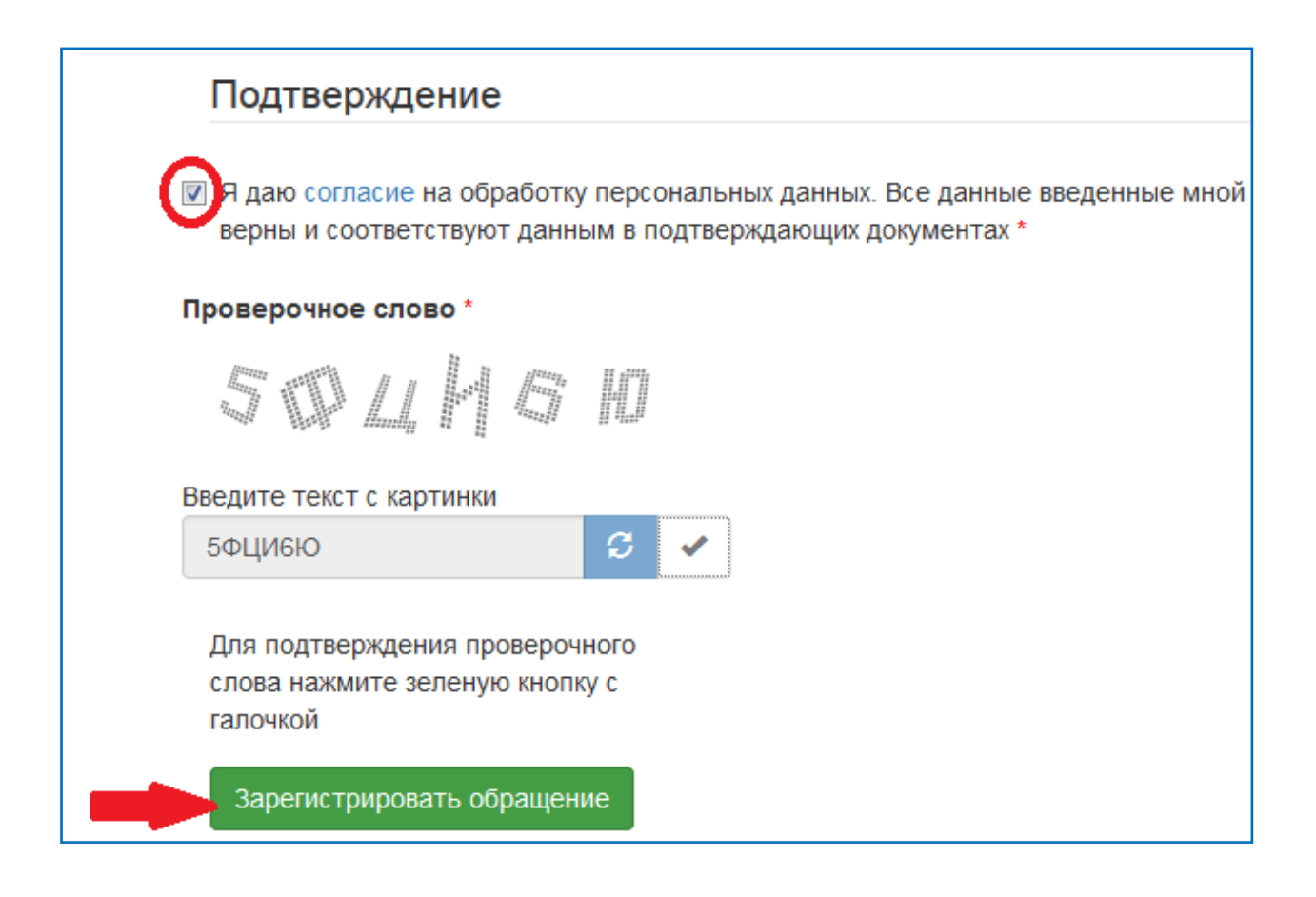

После регистрации заявлению будет присвоен уникальный номер.

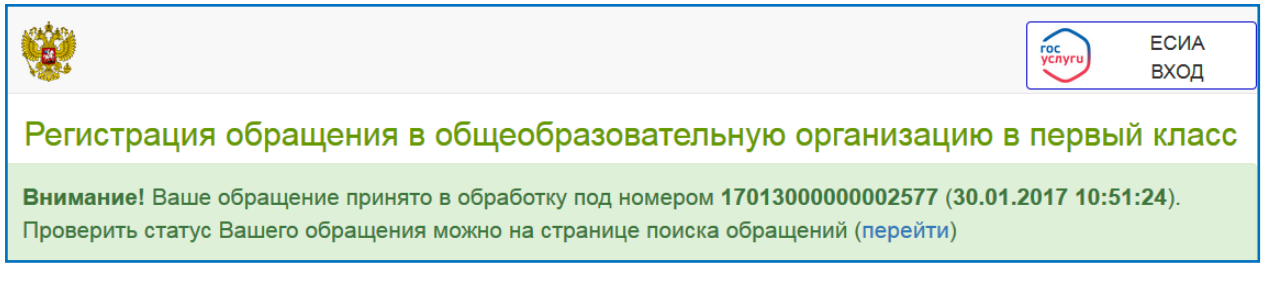

Запишите, сфотографируйте, запомните номер Вашего заявления!

Он нужен для проверки результатов рассмотрения заявления.

Внимание! Прием заявлений в первый класс, проживающих на закрепленной территории, начинается не позднее 1 февраля и завершается не позднее 30 июня текущего года. Для детей, не проживающих на закрепленной территории, прием заявлений в первый класс начинается с 1 июля текущего года до момента заполнения свободных мест, но не позднее 5 сентября текущего года.

Информацию об образовательной организации можно получить на Портале образовательных услуг в разделе «Образовательные организации». <u>https://es.sgo.rkc-74.ru/</u>

Для поиска заявления на Портале образовательных услуг (<u>https://es.sgo.rkc-74.ru/</u>) нажмите «Поиск заявлений/обращения по номеру».

| Портал образовательных услуг Челябинской области                                                                                                    | Поиск заявления/обращения по номеру                                                                                                    | ссия<br>вход                   |
|----------------------------------------------------------------------------------------------------|----------------------------------------------------------------------------------------------------|--------------------------------|
| Регистрация обращения в общеобразо                                                                                                    | вательную организацию в                                                                                                    | первый класс                   |
| Внимание! Услуга подачи обращения гарантированно работает в двух последни                                                                                                    | к версиях браузеров Google Chrome, Firefox, Internet Explo                                                                                                    | orer, Safari, Яндекс           |
|                                                                                                    |                                                                                                    |                                |
| Внимание!<br>Данные заполняются на основании информации из документов.<br>Проверочное слово использует кириллицу в любом регистре и цифры.<br>При входе через ECИA, для подтвержденных пользователей будут автоматически<br>Чтобы перейти на следующий шаг, корректно заполните все поля, обозначенные<br>документах, даже если поля не обозначены «*».<br>Указание не полных или ошибочных данных может являться основанием для анн | заполнены паспортные данные заявителя и адрес реги<br>«*». Данные, заполненные Вами, должны полностью сов<br>улирования заявления образовательной организацией. | страции.<br>падать с данными в |
| Выберите муниципалитет                                                                                                    |                                                                                                    |                                |
| Муниципалитет Локомотивный городской округ 🚽 Выбрать                                                                                                    |                                                                                                    |                                |

Ввести номер заявления или обращения, нажать кнопку «Найти». Отобразится основная информация о заявлении в общеобразовательную организацию.

| Поиск заявления/обращения по номеру   |                   |       |
|---------------------------------------|-------------------|-------|
| Введите номер заявления или обращения | 17013000000002577 | Найти |
| Введите номер заявления/о             | бращения          |       |

Заявление можно найти по номеру заявления или по документам ребенка.

| Поиск заявлений/обращений                                                     |
|-------------------------------------------------------------------------------|
| Предупреждение!                                                               |
| Услуга подачи заявления гарантированно работает в двух последних версиях брау |
| По номеру заявления По документам ребенка<br>Номер заявления*                 |
| 12345 / ЪЪ / 12345678                                                         |
| Вы можете вставить скопированный полный номер заявления в любое текстовое г   |
| Найти заявление                                                               |

Чтобы найти свое заявление необходимо заполнить номер заявления и нажать кнопку «Найти заявление».

Чтобы найти свое заявление по документам ребенка необходимо ввести следующие данные:

- документ (свидетельство о рождении);
- серия (вводится в формате II-АА)
- номер (в формате шестизначного числа 121212).

Нажать кнопку «Найти заявление».